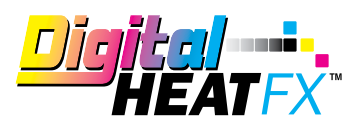

### VIDEO

### https://vimeo.com/505808225

#### MATERIALS

- Temporary Tattoo Paper Kit
- Hotronix Fusion IQ Heat Press
- DigitalHeat FX 8432 Basic Bundle
- DigitalHeat FX Finishing Sheets
- Scissors
- Hot Water
- Towel
- Alcohol Prep Pads
- Moisturizer (optional)

## DIRECTIONS

# HOW TO MAKE A TEMPORARY TATOO

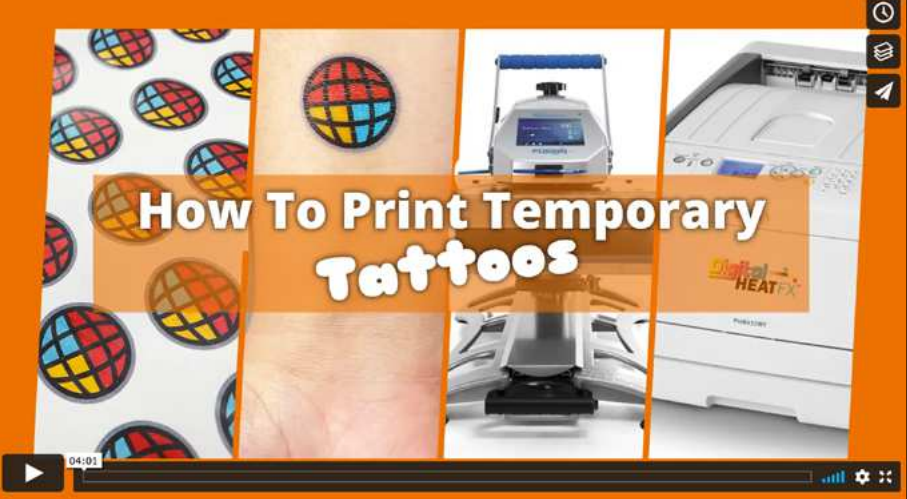

# 1. About the Tattoo Paper [Video :50]

Tattoo paper is 2-step. There's what we call an "A" sheet, which is what you print onto. That box is labeled with "Non-Print Side" – when you open the box on the side that label is on, the side facing you is NOT to be printed on. You'll need to flip it over to load it into the printer. Non-Print Side face down!

The "B" sheet - or adhesive sheet in the other box has a similar non-adhesive side label for the same reason. Rip off the top sheet ahead of time to make it easier.

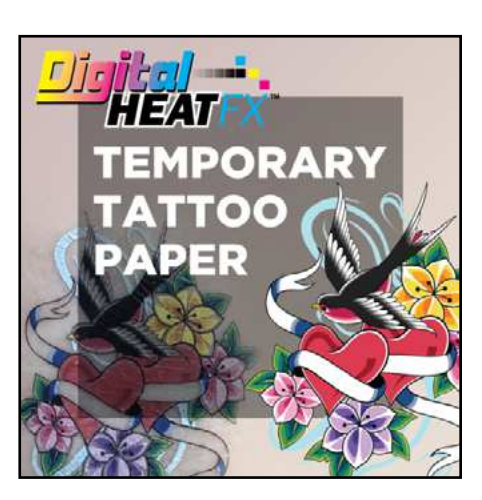

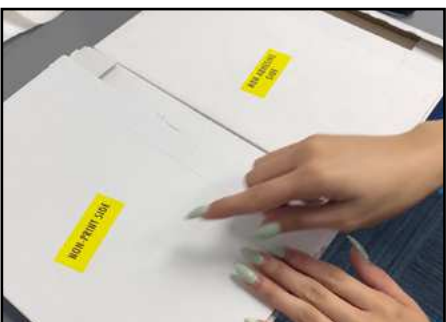

## 2. Preparing in Print Optimizer [Video 1:34]

The video instructions do not cover setting up the files in Print Optimizer. Please see the Print Optimizer section on page 3 for instrucitons.

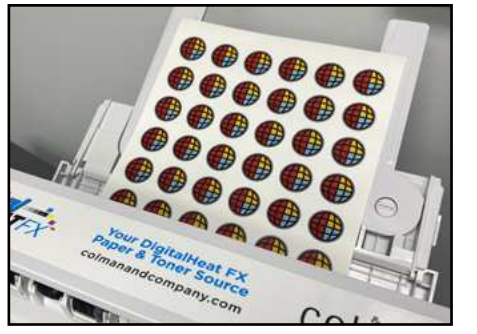

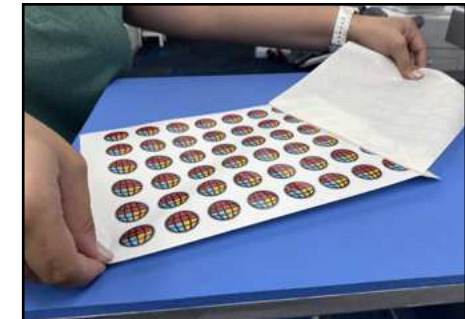

## 3. Marry the Transfers[Video 1:48]

Put the adhesive sheet under the image that you printed and heat press with Medium Pressure at 265F for 40 Seconds. [PLEASE CHECK YOUR BOX FOR CURRENT INSTRUCTIONS]

This is a HOT peel, so peel off the B sheet as soon as you open up the heat press. But be careful - it's very hot!

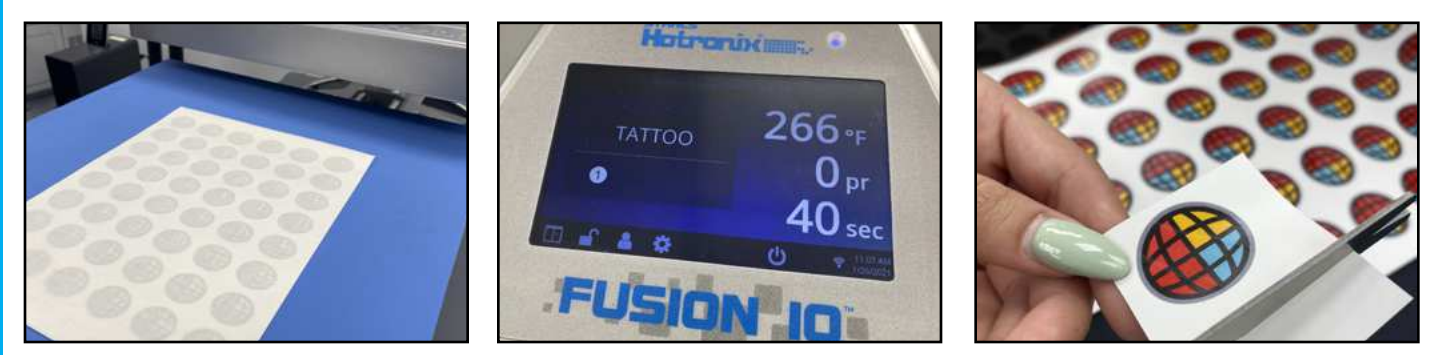

# 4. Applying the Tattoo [Video 2:42]

Clean the skin with an alcohol wipe for best adhesion.

Place the tattoo image side down against the skin. Wet a paper towel with warm to hot water and apply pressure for approximately 1 minute.

#### Then gently peel off the tattoo paper and you're done!

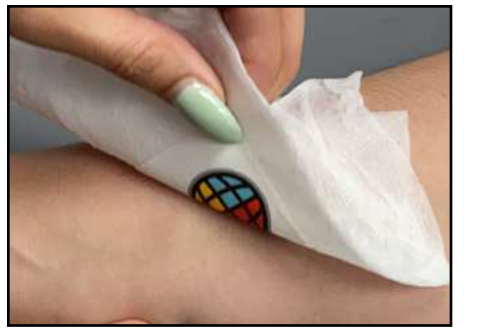

1111111

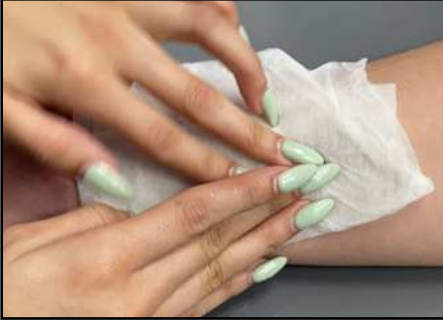

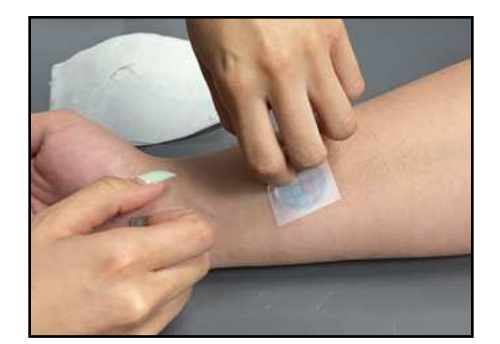

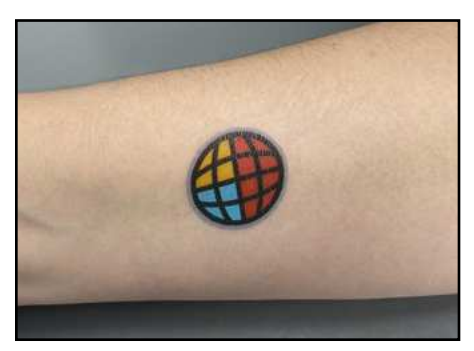

2

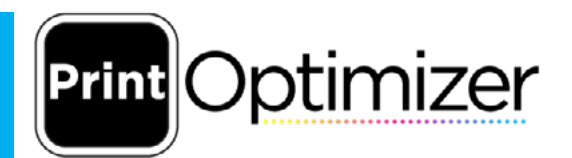

# OKI 8432WT: TATTOO PAPER SETUP

This document will show the steps on How to create a **Print Mode** for the **Tattoo Paper** to print from your **Digital Heat FX 8432WT Printer**.

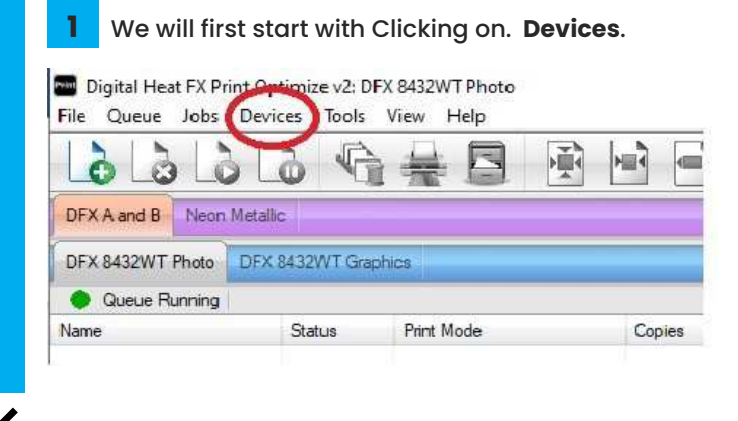

2 When you click on **Devices**, next click on **Manage Print Modes**.

Digital Heat FX Print Optimize v2: DFX 8432WT Photo

File Queue Jobs Devices Tools View Help

| 1222             | Manage Devices      |  |
|------------------|---------------------|--|
|                  | Manage Print Modes  |  |
| DFX A and B Neon | Manage Print Media  |  |
| DFX 8432WT Photo | Manage Spot Colors  |  |
| Queue Running    | Manage Device Spots |  |
| Name             | Spot Plane Mapping  |  |
|                  | Printer Properties  |  |
|                  | Print Test Page     |  |
|                  | Quick Print Test    |  |

- 11/1/1
- 3 Click on Mange Print Modes. This will then open a Window that will list all the Print Modes that are preprogramed for the Print Optimizer. \*\*Note that there are Print Modes in the list that

you will NOT see these are just generic setups\*\*

| Show print mod           | les for: | DFX 8432WT v2         |                    | ~            |
|--------------------------|----------|-----------------------|--------------------|--------------|
|                          | Ink set: | All                   |                    | ~            |
| Media ca                 | tedory:  | Al                    |                    | ~            |
| Manuf                    | acturer: | Al                    |                    | ~            |
| Dar                      | olution: | Δ1                    |                    | ~            |
|                          | Search:  |                       |                    | Clear        |
| Displaying 14 of 14 prin | t mode   | s for the printer DFX | 8432WT v2          |              |
| Name                     | *        | Media description     | Media manufacturer | Category     |
| Default                  |          |                       |                    |              |
| DFX Metallic             | *        | Dark Shirts           | DFX                | Metallic     |
| DFX Neon                 |          | Dark Shirts           | DFX                | Neon         |
| DFX Standard             |          | Dark Shirts           | DFX                | Print with W |
| DFX Standard v2          | *        | Dark Shirts           | DFX                | Print with W |
| DFX with Dots            |          | Dark Shirts           | DFX                | Print with W |
| DFX with Dots v2         |          | Dark Shirts           | DFX                | Print with W |
| DFX with Stripes         | *        | Dark Shirts           | DFX                | Print with W |
| DFX with Stripes v2      |          | Dark Shirts           | DFX                | Print with W |
| EZ Peel 1 Step           |          | Dark Shirts           | DFX                | Print with W |
| EZ Peel Hard Surface     |          | Dark Shirts           | DFX                | Print with W |
| Generic Banner Paper     |          | Banner Paper          | Generic            | CMYK         |
| Generic CMYK             | *        | Plain Paper           | Generic            | CMYK         |
| Tattoo Paper             | *        | Dark Shirts           | DFX                | Print with W |
|                          |          |                       | _                  | >            |

In the Print Mode Manager, select the EZ Peel 1 Step print mode. Then click on the Copy Print Mode icon.

|                        | adapt for  | DEV 943314/T 2        |                    |              |  |  |
|------------------------|------------|-----------------------|--------------------|--------------|--|--|
| Show print in          | lodes for: | UFX 8432W1 V2         |                    | ~            |  |  |
|                        | Ink set:   | Al                    |                    |              |  |  |
| Media                  | category:  | All                   |                    | ~            |  |  |
| Man                    | ufacturer: | All                   |                    | ~            |  |  |
|                        | ecolution: |                       |                    | ~            |  |  |
| 1                      | Concelor   |                       |                    | Class        |  |  |
|                        | Search:    | L                     |                    | Clear        |  |  |
| Displaying 14 of 14 pr | int mode   | s for the printer DFX | 8432WT v2          |              |  |  |
| Name                   | *          | Media description     | Media manufacturer | Category     |  |  |
| Default                | •          |                       |                    |              |  |  |
| DFX Metallic           | •          | Dark Shirts           | DFX                | Metallic     |  |  |
| DFX Neon               | *          | Dark Shirts           | DFX                | Neon         |  |  |
| DFX Standard           | •          | Dark Shirts           | DFX                | Print with W |  |  |
| DFX Standard v2        |            | Dark Shirts           | DFX                | Print with W |  |  |
| DFX with Dots          |            | Dark Shirts           | DFX                | Print with W |  |  |
| DFX with Dots v2       | •          | Dark Shirts           | DFX                | Print with W |  |  |
| DFX with Stripes       |            | Dark Shirts           | DFX                | Print with W |  |  |
| DFX with Stripes v2    | *          | Dark Shirts           | DFX                | Print with W |  |  |
| EZ Peel 1 Step         | *          | Dark Shirts           | DFX.               | Print with V |  |  |
| EZ Peel Hard Surface   |            | Dark Shirts           | DFX                | Print with W |  |  |
| Generic Banner Paper   |            | Banner Paper          | Generic            | CMYK         |  |  |
| Generic CMYK           | •          | Plain Paper           | Generic            | CMYK         |  |  |
| Tattoo Paper           | •          | Dark Shirts           | DFX                | Print with V |  |  |
|                        |            |                       |                    |              |  |  |
|                        |            |                       |                    | ,            |  |  |

# 5 When you click on **Copy Print Mode**. It will bring up a new Window to name the New Print Mode:

| Show print modes             | for:    | DFX 8432WT v2           |                       |               | $\sim$                                                                                                    |  |
|------------------------------|---------|-------------------------|-----------------------|---------------|----------------------------------------------------------------------------------------------------|--|
| In                           | k set:  | All                     |                       |               | ~                                                                                                    |  |
| Media cate                   | gory:   | All                     |                       |               | ~                                                                                                    |  |
| Manufac                      | turer:  | All                     |                       |               | ~                                                                                                    |  |
| Resol                        | ution:  | All                     |                       |               | ~                                                                                                    |  |
| Search:                      |         |                         | ~                     |               |                                                                                                    |  |
| Displaying 14 of 14 print    | node    | s for the printer DF    | X 8432WT v2           |               |                                                                                                    |  |
| Name                         | 4       | Martia description      | Martia maru           | facturer      | Category                                                                                                    |  |
| Default Name Print Mo        | de      |                         |                       | ×             | and the second second second second second second second second second second second second second second second |  |
| DFX Metallic Type a new upig | e nam   | e for the print mode    | Print modes must be u | niquely named | Metallic                                                                                                    |  |
| DFX Neon for the selected p  | rinter. | - Ior ore print model i | internoses mascoe a   | inquery nomeo | Neon                                                                                                    |  |
| DFX Standat                  |         |                         |                       |               | Print with V                                                                                                    |  |
| DFX Standar Copy of EZ Peel  | 1 Step  | 0                       |                       |               | Print with V                                                                                                    |  |
| DFX with Do                  |         |                         |                       |               | Print with V                                                                                                    |  |
| DFX with Do                  |         |                         | -                     |               | Print with V                                                                                                    |  |
| DFX with Stri                |         |                         | OK                    | Cancel        | Print with V                                                                                                    |  |
| DFX with Stripes vz          | - 11    | Uark Shirts             | UFX                   |               | Print with V                                                                                                    |  |
| EZ Peel 1 Step               | . 4     | Dark Shirts             | DFX                   |               | Print with V                                                                                                    |  |
| EZ Peel Hard Surface         |         | Dark Shirts             | DFX                   |               | Print with V                                                                                                    |  |
| Generic Banner Paper         |         | Banner Paper            | Generic               |               | CMYK                                                                                                    |  |
| Generic CMYK                 |         | Plain Paper             | Generic               |               | CMYK                                                                                                    |  |
| Tattoo Paper                 | • 2     | Dark Shirts             | DFX                   |               | Print with V                                                                                                    |  |
|                              |         |                         |                       |               |                                                                                                    |  |
|                              |         |                         |                       |               |                                                                                                    |  |

11111111

7

|                                                                                                    | Show print modes for:                                                                                           | DFX 8432WT v2                                                            |                                         |               | Ŷ                                                            |  |  |  |
|----------------------------------------------------------------------------------------------------|----------------------------------------------------------------------------------------------------|--------------------------------------------------------------------------|-----------------------------------------|---------------|--------------------------------------------------------------|--|--|--|
|                                                                                                    |                                                                                                    | LAT.                                                                     |                                         |               |                                                              |  |  |  |
|                                                                                                    | Ink set:                                                                                                    | All                                                                      |                                         |               |                                                              |  |  |  |
|                                                                                                    | Media category:                                                                                                 | All                                                                      |                                         |               | ~                                                            |  |  |  |
|                                                                                                    | Manufacturer:                                                                                                   | All                                                                      | All 🗸                                   |               |                                                              |  |  |  |
|                                                                                                    | Resolution:                                                                                                    | All                                                                      |                                         |               | ~                                                            |  |  |  |
|                                                                                                    | Search:                                                                                                    |                                                                          |                                         |               | Clear                                                        |  |  |  |
| Displayin                                                                                                    | a 14 of 14 print mode                                                                                           | s for the printer DFX                                                    | 8432WT v2                               |               |                                                              |  |  |  |
| Name                                                                                                    |                                                                                                    | Media description                                                        | Media mani                              | facturer      | Category                                                     |  |  |  |
| Default                                                                                                    | Name Print Mode                                                                                                 |                                                                          |                                         | X             |                                                              |  |  |  |
| FX Metallic                                                                                                    |                                                                                                    | a for the print made. Dri                                                | at madae must be u                      | niqualy named | Metallic                                                     |  |  |  |
| DFX Neon for the selected printer.                                                                             |                                                                                                    |                                                                          | int modes most de u                     | requery nameu | Neon                                                         |  |  |  |
| FX Standar                                                                                                    |                                                                                                    |                                                                          |                                         |               | Print with V                                                 |  |  |  |
| FX Standar                                                                                                    | Tattoo Paper                                                                                                    |                                                                          |                                         |               | Print with V                                                 |  |  |  |
| OFX with Do                                                                                                    |                                                                                                    |                                                                          |                                         |               | Print with V                                                 |  |  |  |
| OFX with Do                                                                                                    | 6                                                                                                    |                                                                          |                                         |               | Print with V                                                 |  |  |  |
| A REAL PROPERTY AND                                                                                            |                                                                                                    |                                                                          | OK                                      | Cancel        | Print with V                                                 |  |  |  |
| JFX with Str                                                                                                   | Laboration of the second second second second second second second second second second second second second se | Uark Shirts                                                              | UFX                                     |               | Print with V                                                 |  |  |  |
| DFX with Str<br>DFX with Stri                                                                                  | pes v2                                                                                                    | PERMIT AND A STREET                                                      |                                         |               | and the second second second                                 |  |  |  |
| DFX with Stri<br>DFX with Stri<br>EZ Peel 1 St                                                                 | ep *                                                                                                    | Dark Shirts                                                              | DFX                                     |               | Print with V                                                 |  |  |  |
| DFX with Str<br>DFX with Stri<br>EZ Peel 1 St<br>EZ Peel Hard                                                  | ep •<br>d Surface •                                                                                             | Dark Shirts<br>Dark Shirts                                               | DFX<br>DFX                              |               | Print with V<br>Print with V                                 |  |  |  |
| DFX with Stri<br>DFX with Stri<br>EZ Peel 1 Str<br>EZ Peel Hard<br>Generic Banr                                | ep *<br>d Surface *<br>ner Paper *                                                                              | Dark Shirts<br>Dark Shirts<br>Banner Paper                               | DFX<br>DFX<br>Generic                   |               | Print with V<br>Print with V<br>CMYK                         |  |  |  |
| DFX with Stri<br>DFX with Stri<br>EZ Peel 1 Stri<br>EZ Peel Hard<br>Generic Bani<br>Generic CMY                | ep •<br>d Surface •<br>ner Paper •<br>/K •                                                                      | Dark Shirts<br>Dark Shirts<br>Banner Paper<br>Plain Paper                | DFX<br>DFX<br>Generic<br>Generic        |               | Print with W<br>Print with W<br>CMYK<br>CMYK                 |  |  |  |
| DFX with Stri<br>DFX with Stri<br>Z Peel 1 Str<br>Z Peel Hard<br>Seneric Bani<br>Seneric CMY<br>Fattoo Paper   | ep •<br>a Surface •<br>ner Paper •<br>r •                                                                       | Dark Shirts<br>Dark Shirts<br>Banner Paper<br>Plain Paper<br>Dark Shirts | DFX<br>DFX<br>Generic<br>DFX            |               | Print with W<br>Print with W<br>CMYK<br>CMYK<br>Print with W |  |  |  |
| DFX with Stri<br>DFX with Stri<br>EZ Peel 1 St<br>Z Peel Hard<br>Generic Bani<br>Generic CMY<br>Tattoo Paper   | ep •<br>J Surface •<br>ner Paper •<br>/K •<br>r                                                                 | Dark Shirts<br>Dark Shirts<br>Banner Paper<br>Plain Paper<br>Dark Shirts | DFX<br>DFX<br>Generic<br>Generic<br>DFX |               | Print with V<br>Print with V<br>CMYK<br>CMYK<br>Print with V |  |  |  |
| DFX with Str<br>DFX with Stri<br>Z Peel 1 Str<br>Z Peel Hard<br>Seneric Bani<br>Seneric CM1<br>Fattoo Paper    | pes v2 •<br>ep •<br>d Surface •<br>er Paper •<br>/K •<br>r                                                      | Dark Shirts<br>Dark Shirts<br>Banner Paper<br>Plain Paper<br>Dark Shirts | DFX<br>DFX<br>Generic<br>Generic<br>DFX |               | Print with W<br>Print with W<br>CMYK<br>CMYK<br>Print with W |  |  |  |
| DFX with Stri<br>DFX with Stri<br>EZ Peel 1 Str<br>EZ Peel Hard<br>Generic Bani<br>Generic CMY<br>Tattoo Paper | ep • • • • • • • • • • • • • • • • • • •                                                                        | Dark Shirts<br>Dark Shirts<br>Banner Paper<br>Plain Paper<br>Dark Shirts | DFX<br>DFX<br>Generic<br>Generic<br>DFX |               | Print with V<br>Print with W<br>CMYK<br>CMYK<br>Print with V |  |  |  |

Once the new **Print Mode: Tattoo Paper** has been named. Will are going to want to Double Click on where it says. **Tattoo Paper** this will open the **Print Mode Properties** 

| Show print m           | odes for: | DFX 8432WT v2          |                    | ¥            |  |  |  |
|------------------------|-----------|------------------------|--------------------|--------------|--|--|--|
| Ink set:               |           | - All                  | all                |              |  |  |  |
| Mada                   | IIIK SEL  |                        |                    |              |  |  |  |
| meua                   | category  |                        |                    |              |  |  |  |
| Mani                   | ufacturer | All                    |                    | ×.           |  |  |  |
| R                      | esolution | All                    |                    | ~            |  |  |  |
|                        | Search    | :                      |                    | Clear        |  |  |  |
| Displaying 14 of 14 pr | int mod   | es for the printer DFX | 8432WT v2          |              |  |  |  |
| Name                   | *         | Media description      | Media manufacturer | Category     |  |  |  |
| Default                | •         |                        |                    |              |  |  |  |
| DFX Metallic           |           | Dark Shirts            | DFX                | Metallic     |  |  |  |
| DFX Neon               | •         | Dark Shirts            | DFX                | Neon         |  |  |  |
| DFX Standard           |           | Dark Shirts            | DFX                | Print with W |  |  |  |
| DFX Standard v2        |           | Dark Shirts            | DFX                | Print with W |  |  |  |
| DFX with Dots          |           | Dark Shirts            | DFX                | Print with W |  |  |  |
| DFX with Dots v2       |           | Dark Shirts            | DFX                | Print with W |  |  |  |
| DFX with Stripes       | •         | Dark Shirts            | DFX                | Print with W |  |  |  |
| DFX with Stripes v2    |           | Dark Shirts            | DFX                | Print with W |  |  |  |
| EZ Peel 1 Step         | •         | Dark Shirts            | DFX                | Print with W |  |  |  |
| EZ Peel Hard Surface   |           | Dark Shirts            | DFX                | Print with W |  |  |  |
| Generic Banner Paper   | •         | Banner Paper           | Generic            | CMYK         |  |  |  |
| Generic CMYK           | •         | Plain Paper            | Generic            | CMYK         |  |  |  |
| Tattoo Paper           |           | Dark Shirts            | DFX                | Print with W |  |  |  |
|                        | _         |                        |                    |              |  |  |  |
|                        |           |                        | _                  | ,            |  |  |  |

8 Print Mode Properties. When in the Print Mode properties DO NOT CHANGE ANY ITEM IN THIS WINDOW. \*\* If an item is changed here, then the Print Mode will not show as an option for use\*\*

| Tattoo Paper Propert        | ies |                                                                    |    | × |
|-----------------------------|-----|--------------------------------------------------------------------|----|---|
| <ul> <li>Options</li> </ul> |     | Criteria                                                           |    |   |
| Criteria                    |     |                                                                    |    |   |
| ∑ Color Layer               |     | Ink set:<br>Category:<br>Media menufacturer:<br>Media description: | OK |   |
|                             |     |                                                                    |    |   |

# In the **Print Mode Properties Window.** Click on **Color Layer** and then Click on **Printer Options**.

| Intions           | Printer Option | 5                     |     |                  | Tattoo Paper Properties     | 0   |                 |                       |                     |
|-------------------|----------------|-----------------------|-----|------------------|-----------------------------|-----|-----------------|-----------------------|---------------------|
| olor Layer +1-    |                |                       |     |                  | <ul> <li>Options</li> </ul> |     | Printer Options | 1                     |                     |
| r Profile         |                |                       | Res | et to Print Mode | Color Layer                 | +   |                 |                       |                     |
| essing Options    | Optione        |                       |     |                  | Layer Profile               |     | Talanter -      |                       | Reset to Print Mode |
| ter Options       | Options        | Value                 |     |                  | Processing Options          |     | Upoons          | 100.5                 |                     |
| Color Adjustments | Resolution     | 600×1200 [600 × 1200] | ×   |                  | Printer Options             |     | Basektion       | 600-1200 (600 - 1200) |                     |
| ration Curves     | Ink Setup      | 3Color - White        | ~   |                  | CMYK Color Adjustme         | nts | Info Cable      | 20-10-10-10-12-00     | 1                   |
| Profile           | Input Tray     | Multi Purpose         | *   |                  | Separation Curves           |     | Pin Setup       | Julia M               | 1                   |
| ones              | Media Check    | Auto                  | ×   |                  | ICC Profile                 |     | input inter     | Multi Purpose         |                     |
| ble Dot Setup     | Media Type     | Bond                  | ~   |                  | Halftones                   |     | Media Check     | ALEO                  |                     |
| Removal           | Media Weight   | Utra Heavy 2 189-216g | ~   |                  | Variable Dot Setup          |     | Media Type      | Bond                  |                     |
|                   |                |                       |     |                  |                             |     |                 |                       |                     |
|                   |                |                       |     |                  |                             |     |                 |                       |                     |
|                   |                |                       |     |                  |                             |     |                 |                       |                     |
|                   |                |                       |     |                  |                             |     |                 |                       |                     |
|                   |                |                       |     |                  |                             |     |                 |                       |                     |
|                   |                |                       |     |                  |                             |     |                 |                       |                     |
|                   |                |                       |     |                  |                             |     |                 |                       |                     |
|                   | 8              |                       |     |                  |                             |     |                 |                       |                     |
|                   |                |                       |     | Saure Close      |                             |     | 1.0             |                       |                     |

10

Media Type: BOND

11

9

Once the **Printer Options** has been setup. Next, **Processing Options**. to make adjustment to the **Default Coverage % and Choke**:

**Coverage %** = 125 **Choke** = 1

Once you have made these changes. Press Save.

| Tattoo Paper Properties |                                                         |          |                                                                                                    | >     |
|-------------------------|---------------------------------------------------------|----------|----------------------------------------------------------------------------------------------------|-------|
| Options                 | Processing Options                                      |          |                                                                                                    |       |
| Color Layer             |                                                         |          |                                                                                                    |       |
| Layer Profile           | White and Color options Clear and Other Spot Options    |          |                                                                                                    |       |
| Processing Options      |                                                         |          |                                                                                                    |       |
| Printer Options         | White Underbase / Highlight Options                     |          |                                                                                                    |       |
| CMYK Color Adjustments  | O None O Underbase                                      |          |                                                                                                    |       |
| Separation Curves       | O Highlight   Coverage un                               | nderbase |                                                                                                    |       |
| ICC Proble              |                                                         |          |                                                                                                    | -     |
| Variable Dot Setup      | Coverage %                                              | -        | 125 0                                                                                                    |       |
| Ink Removal             | Choke the underbase 'Stop white underbase peeking out's | 121      |                                                                                                    |       |
|                         |                                                         | 1        | v                                                                                                    |       |
|                         | Paghaget solution                                       | 1        |                                                                                                    |       |
|                         | Treat all semi transparent as opaque.                   |          |                                                                                                    |       |
|                         | CMYK Color Adjustments                                  |          |                                                                                                    |       |
|                         | Use Knock Me Black Out                                  | -        | 70 🗘                                                                                                    |       |
|                         | Color boost:                                            | -        | 5.000 🗘                                                                                                    |       |
|                         | ☐ Flatten                                               |          |                                                                                                    |       |
|                         |                                                         |          |                                                                                                    |       |
|                         |                                                         |          | Save (                                                                                                    | Close |
|                         | DATE DATE CALL                                          |          | Comment of the local division of the local division of the local d | _     |

12 **\*\*The Coverage %** can still be adjusted in the **Color Adjust** window, when working with the image on the main Print Optimizer Screen, as you find that adjusting Coverage % can help with different types of skin tones.

Printer Options ensure that they are set to:

Darker Skin Toner could benefit from high Coverage %.

Can also reference the video and document from our Support Site: <u>Changing Underbase %</u>\*\*

Now when you are back on the Main Screen. You will have access to the newly created **Tattoo Paper** Print mode:

| Queue Page | DFX Standard v2                                      | ~    |
|------------|------------------------------------------------------|------|
|            | DFX Standard                                         |      |
| 11x17      | DFX Standard V2<br>DFX with Dots<br>DFX with Dots v2 | e: [ |
| Layout:    | DFX with Stripes                                     |      |
|            | EZ Peel 1 Step<br>EZ Peel Hard Surface               | М    |
|            | Tattoo Paper                                         |      |
|            |                                                      |      |

#### **Application Videos:**

https://vimeo.com/300351381 https://www.youtube.com/watch?v=pz\_qx\_QeOnQ https://www.youtube.com/watch?v=5Ycj\_mPk1D4 \*\*Note that the Application, will require trial and error application testing\*\*